## 臺北醫學大學 電子公文系統汰換案

# 【單位登記桌作業】 使用者手册

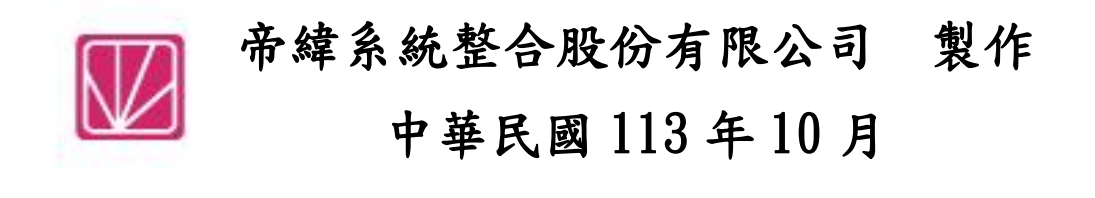

### 目 錄

|     |               | 頁次 |
|-----|---------------|----|
| - 、 | 待分派公文         | 1  |
| ニ、  | 取消傳遞/已送未收(抽回) | 2  |
| 三、  | 未結案公文移辦       | 3  |
| 四、  | 公文查詢          | 4  |

#### 一、<u>待分派公文</u>

(一)點選數位儀表板上的【單位分派公文】,或點選上方選單【公文管理】-【單位待分派】。

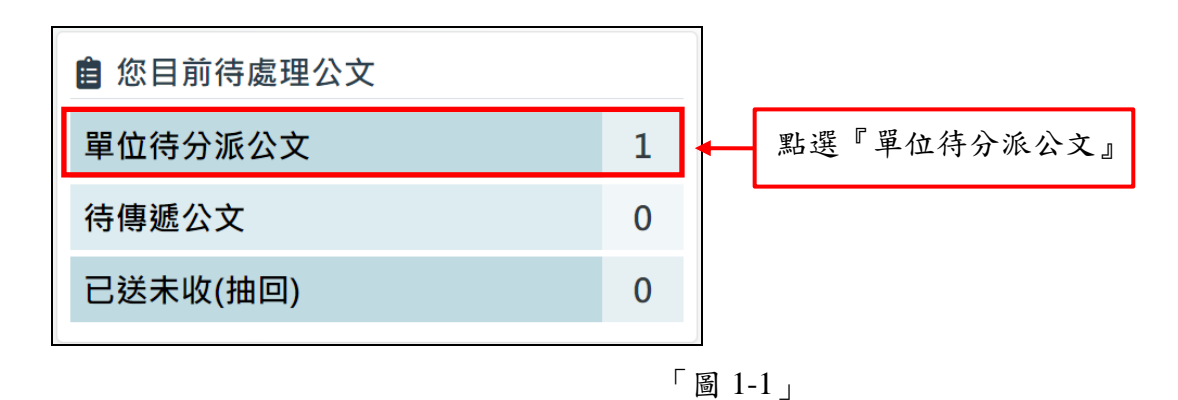

(二)勾選一筆或多筆待分派之公文,於公文分派選擇欲分派收件單位\人員,點選分派按鈕。

| 1. | 1. 勾選欲分派的公文                                |              |                   |            |                                            |                       | 簽核型式 🖌              | 決行狀態 🖌 | 文號   |      |
|----|--------------------------------------------|--------------|-------------------|------------|--------------------------------------------|-----------------------|---------------------|--------|------|------|
|    | 序                                          | Ø            | 公文文號              | 主旨         | \$                                         | 收創時間                  | 承辦單位                | 送件單位   | 狀態   | 附件 💧 |
|    | 1                                          | 3            | 1130000039<br>普收線 | 檢送貴<br>統改版 | 署委託辦理之『財政部國有財產署文書檔管系<br>案』專案工作計畫書,如說明,請查照。 | 113/09/23<br>19:13:00 | 資訊處                 | 總收文    | 收文分派 | 龗    |
|    | 2 · 3 113000040 檢送貴署委託辦理之『財政部國有財產署文書檔管系    |              |                   |            | 113/09/23<br>19:20:00                      | 資訊處                   | 總收文                 | 收文分派   | 電    |      |
|    | 顯示領                                        | 育 <b>1</b> 至 | 2 項結果·共 2         | 頃 已選       | 擇2項                                        |                       |                     | Ŀ      | -頁 1 | 下一頁  |
|    |                                            |              |                   |            | DSIC Copyright© Digitware System Integrati | on Corporation. All I | Rights Reserved.API |        | 3. 點 | 選分派  |
|    | ②<br>② ② ② ② ② ② ② ③ ③ ③ ③ ③ ③ ③ ③ ③ ③ ③ ③ |              |                   |            |                                            |                       |                     | 建擇了2件  |      |      |
|    |                                            |              |                   |            |                                            |                       | 5.                  | 派      |      |      |
|    |                                            |              | 人員于               | <b>O</b> 米 | 2. 點選收件単位\人貝                               |                       |                     |        |      | 還承辦人 |

「圖 1-2」

(三)如公文由其他單位送會到本單位,欲將公文退回送件單位,請勾選欲退回之公文,再點選公文退回,選擇退還對象及輸入退文原因,點選退回按鈕。

臺北醫學大學「電子公文系統汰換案」單位登記桌作業使用者手冊

| 1. 勾選欲退回的公文                                         | 全部 ~                                            | 簽核型式 🖌                     | 決行狀態 🖌             | 文號   |      |       |
|-----------------------------------------------------|-------------------------------------------------|----------------------------|--------------------|------|------|-------|
| ▶ □ ☆××城 ±百                                         |                                                 | 收創時間                       | 承辦單位               | 送件單位 | 狀態   | 附件    |
| 1 1130000039 檢送貴署委託辦理)<br>首 收 線 統改版案』專案工作           | 之『財政部國有財產署文書檔管系<br>作計畫書,如說明,請查照。                | 113/09/23<br>19:13:00      | 資訊處                | 總收文  | 收文分派 | 癯     |
| 2 □ 1130000040 檢送貴署委託辦理<br>置收線 2. 點選公文著             |                                                 | 113/09/23<br>] 還對象         | <b>資訊處</b>         | 總收文  | 收文分派 | 圈     |
| 顯示第1至2項結果·<br>■ ■ ■ ■ ■ ■ ■ ■ ■ ■ ■ ■ ■ ■ ■ ■ ■ ■ ■ | 及輸入進<br>Copyright© Digitware System Integration | E回原因<br>Corporation. All R | ights Reserved.API | 4. 點 | 選退回  | 上一關   |
| 公文分派 公 文退回 公文改分                                     |                                                 |                            |                    |      | 您共   | 選擇了1件 |
| <b>退上一關</b> 退上一關(收文分派:約                             |                                                 |                            |                    | ~ 退  | 回上一關 |       |
| <b>退回原因</b>                                         |                                                 |                            |                    |      |      |       |

「圖 1-3」

(四)如發現非單位應承辦之公文(上一關為總收文,狀態為收文分派),請勾選欲改分之公文,再 點選公文改分,輸入改分原因,點選送總收改分按鈕。

| 1. 勾選欲改分的公式             | 文                                                            | 全部 ~                  | 簽核型式 🗸          | 決行狀態 🖌 | 文號     |       |  |
|-------------------------|--------------------------------------------------------------|-----------------------|-----------------|--------|--------|-------|--|
| 序 🕁 公文文號 🕴 主            |                                                              | ♦ 收創時間 ♦              | 承辦單位            | 送件單位   | 狀態     | 附件 💧  |  |
| 2 1130000040 檢<br>普收線 統 | <sup></sup> 鼓送貴署委託辦理之『財政部國有財產署文書檔管系<br>充改版案』專案工作計畫書,如說明‧請查照。 | 113/09/23<br>19:20:00 | 資訊處             | 總收文    | 收文分派   | 電     |  |
| 1130000039 檢            | <sup>食送</sup> 貴署委託辦理之『財政部國有財產署文書檔管系<br>充改版案』專案工作計畫書,如說明.請查照。 | 113/09/23<br>19:13:00 | 資訊處             | 總收文    | 收文分派   | 癰     |  |
| 顯示第1至2項結果 2. 點          | 選公文改分                                                        |                       |                 |        | 一頁 1   | 下一頁   |  |
|                         | DSIC Copyright© Digitware 3. 輸ノ                              | 入改分原因                 | ts Reserved.API |        | 4. 點選注 | 送總收改分 |  |
| 公文分派 公文退回 公文改分 然共選擇了1件  |                                                              |                       |                 |        |        |       |  |
| <b>改分原因</b> 改分原因        |                                                              |                       |                 |        |        |       |  |
|                         |                                                              |                       |                 |        |        |       |  |

「圖 1-4」

#### 二、取消傳遞/已送未收(抽回)

(一)點選數位儀表板上的【已送未收(抽回)】,或點選上方選單【公文管理】--【取消傳遞(抽回)】。

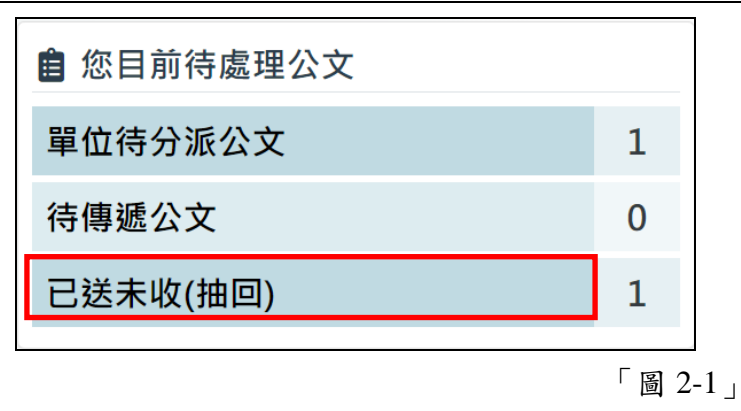

(二)系統列出下一流程未簽收的公文清單,點選欲抽回之公文的取消傳遞按鈕。

| *   | 於 取消傳遞(抽回)        |                                                  |      |      |      |                       |      |  |  |
|-----|-------------------|--------------------------------------------------|------|------|------|-----------------------|------|--|--|
| 序   | 公文文號              | 主旨                                               | 待收單位 | 待收人員 | 目前狀態 | 送件時間                  | 異動   |  |  |
| 1   | 1130000039<br>普收線 | 檢送貴署委託辦理之『財政部國有財產署文書檔管系<br>統改版案』專案工作計畫書,如說明,請查照。 | 資訊處  | 于O米  | 承辦分文 | 113/09/23<br>19:45:58 | 取消傳遞 |  |  |
| 顯示鉤 | 顯示第1至1項結果,共1項     |                                                  |      |      |      |                       |      |  |  |

「圖 2-2」

(三)系統跳出提示訊息:取消傳遞後無法回復,是否確定取消傳遞?點選確定按鈕,即完成取消 傳遞作業。

| 取消傳遞確認                           | × |
|----------------------------------|---|
| 文號:1130000039取消傳遞後無法回復,是否確定取消傳遞? |   |
| 確定                               |   |
| <b>F - - -</b>                   | _ |

#### 「圖 2-3」

#### 三、未結案公文移辨

(一)請點選系統上方選單【承辦人作業】--【未結案公文移辦】。

(二)系統預設帶入單位,選擇承辦人後點選查詢。

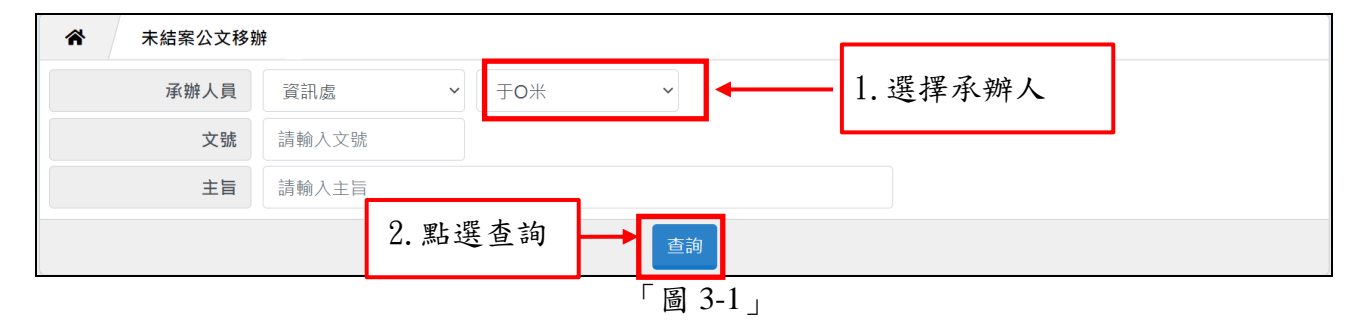

(三)勾選要移交的公文,可單筆或批次勾選,勾選完畢後在下方選擇要移交的承辦人,選擇完畢後點務辦,公文就會移交給指定承辦人進行承辦。

| 3.           | 勾選.           | 要移交的             | 的公文                                                |       |    |                       |            |      |         |                   |         |
|--------------|---------------|------------------|----------------------------------------------------|-------|----|-----------------------|------------|------|---------|-------------------|---------|
| 序            | 序 □ 公文文號 ≜ 主旨 |                  |                                                    |       |    |                       | 收創時間       | 承辦資訊 | 限第      | 辦日期 💧             | 目前位置 💧  |
| 1            | 2             | 113000003<br>普收線 | 9 檢送貴署委託辦理之『財政部國有財產署文書檔管系統改版<br>案』專案工作計畫書,如說明,請查照。 |       |    | 113/09/23<br>19:13:00 | 資訊處<br>于O米 | 11   | 3/10/02 | 資訊處<br>于O米<br>待簽收 |         |
|              | 1131300013    |                  |                                                    |       |    | 113/09/06             | 資訊處        |      |         | 資訊處               |         |
| 2            | 0             | 普創線              | 無主旨                                                |       |    |                       | 15:13:47   | 于O米  | 11      | 5. 點              | 選移辨     |
| 移            | 辦             |                  |                                                    |       |    |                       |            |      |         | 12                | 愿共選擇了1件 |
| 單位 資訊處 4. 點: |               |                  | 4. 點選                                              | 要移交的承 | 辦人 |                       |            | 移辦   |         |                   |         |
| 人員林O芳        |               |                  |                                                    | -     |    | •                     |            |      |         |                   |         |

「圖 3-2」

#### 四、公文查詢

(一)點選系統上方選單中【公文查詢】-【綜合查詢】作業。

(二)可直接輸入公文文號查詢,若不知道公文文號,亦可利用查詢條件設定收創時間等...相關條件查詢,點選查詢按鈕。

| 合 综合查詢    |                                               |  |  |  |  |  |  |
|-----------|-----------------------------------------------|--|--|--|--|--|--|
| 文號查詢 綜合查詢 |                                               |  |  |  |  |  |  |
| 收創時間      |                                               |  |  |  |  |  |  |
| 資料類別      | ● 全部 ○ 主辦 ○ 會辦 □ . 可輸入又號後選择欲 查詢的公文收創日         |  |  |  |  |  |  |
| 收創文別      | ●全部 ○收文 ○創稿                                   |  |  |  |  |  |  |
| 簽核型式      | ● 全部 ○ 紙本簽核 ○ 線上簽核                            |  |  |  |  |  |  |
| 結案方式      | ○ 全部     ○ 張文     ○ 存查     ○ 蠲號     ○ 簽结      |  |  |  |  |  |  |
| 限期公文      | ○ 全部 ○ 否 ○ 是                                  |  |  |  |  |  |  |
| 已逾限       | ○ 全部 ○ 否 ○ 是                                  |  |  |  |  |  |  |
| 主旨        | 任一個(OR) × 如有多個關鍵字請用;區隔                        |  |  |  |  |  |  |
| 承辦單位      | 全部         承辦人員         全部          請輸入承辦人員姓名 |  |  |  |  |  |  |
| 來文機關      | 請輸入來文機關         來文字號         請輸入來文字號          |  |  |  |  |  |  |
| 受文機關      | 請輸入受文機關                                       |  |  |  |  |  |  |
|           | +更多查詢條件                                       |  |  |  |  |  |  |
|           |                                               |  |  |  |  |  |  |

「圖 4-1」

(三)公文查出後,請點選公文文號,即可檢視其內容及流程查詢結果畫面。

| Â | 綜合查詢                                                                      |                       |        |                  |            |            | 列印  |
|---|---------------------------------------------------------------------------|-----------------------|--------|------------------|------------|------------|-----|
| 序 | 公文文號 🕴 主旨                                                                 | ♦ 收創日期 ♦              | 文別 ♦   | 來文機關             | 承辦資訊 ♦     | 目前位置       | 狀態  |
| 1 | 1130000039       ◆ 部國子<br>部國子<br>改版舞       3. 點文號         窗 收 線       改版舞 | 113/09/23<br>19:13:00 | ي<br>ل | 帝緯系統整合股<br>份有限公司 | 資訊處<br>于O米 | 資訊處<br>于O米 | 待簽收 |

「圖 4-2」

(四)可點選公文資料、公文流程、設定歷程、相關電子檔、簽核意見等頁籤,檢視相關畫面。

| 公文資料內容( | (1131300016)    |       |        | ×                  |
|---------|-----------------|-------|--------|--------------------|
| 八立夜約    | 八立法组 机中麻组       | お明泰スペ | 然这会日   |                    |
| 公义具科    | 公义氚性 改化腔性       | 伯爾电丁倫 | 现仪是兄   |                    |
|         |                 | 公式    | 文資料    |                    |
| 公文文號    | 1131300016      |       |        |                    |
| 收文方式    | 創稿              |       | 收創時間   | 113/09/13 18:33:01 |
| 收創單位    | 資訊處             |       | 文別     | 函                  |
| 來受文者    |                 |       | 本別     | 正本                 |
| 來文字號    |                 |       | 來文日期   |                    |
| 主旨      | 卡羅測試            |       |        |                    |
| 速別      | 普通件             |       | 公文性質   | 一般公文               |
| 密等      |                 |       | 限期公文   | 否                  |
| 承辦資料    | 資訊處 于O米         |       | 限辦日期   | 113/09/24          |
| 決行人員    | 廖O士             |       | 決行時間   | 113/09/13 18:39:27 |
| 發文單位    | 總發文             |       | 發文字號   | 北醫資字第1131300016號   |
| 發文時間    | 113/09/13 18:48 |       | 結案方式   | 發文                 |
| 結案時間    | 113/09/13 18:48 |       | 辦理天數   | 6.0                |
| 簽核方式    | 線上              |       | 附件型式   | 無                  |
| 列管案件    | 否               |       | 展期次數   | 無                  |
| 應歸檔時間   | 113/09/20       |       |        |                    |
| 備註      |                 |       |        |                    |
|         |                 | 星帝格   | 當資料    |                    |
| 檔號      | 0113/0001/1/0/0 |       | 保存年限   | 20                 |
| 案名      | 综合業務            |       | 相關案名   |                    |
| 歸檔單位    |                 |       | 附件編號   | 無                  |
| 密件編號    |                 |       | 文件產生日期 | 無                  |
| 數量      | 1頁              |       | 保存狀況   |                    |
|         |                 | 3     | )AD    |                    |

「圖 4-3」